# **Commencez** ici

# Start hier

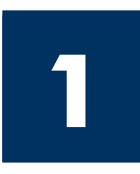

Important : Ne connectez pas le câble USB jusqu'à l'étape 16, faute de quoi l'installation du logiciel risque d'échouer. Suivez les étapes dans l'ordre indiqué.

Si vous rencontrez des problèmes durant l'installation, reportez-vous à la rubrique **Dépannage** dans la dernière section.

Belangrijk: De USB-kabel niet aansluiten vóór stap 16. De software kan dan mogelijk niet goed worden geïnstalleerd. Voer de stappen in de juiste volgorde uit.

Raadpleeg Problemen oplossen in het laatste deel als u problemen ondervindt tijdens de installatie.

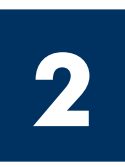

#### Retirez l'ensemble du ruban adhésif

## Alle tape verwijderen

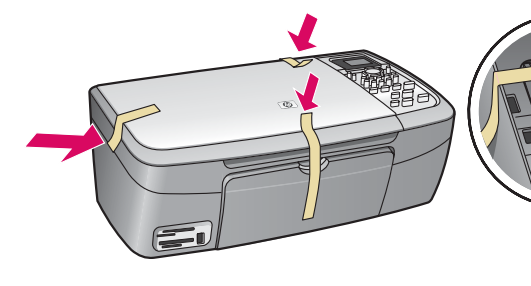

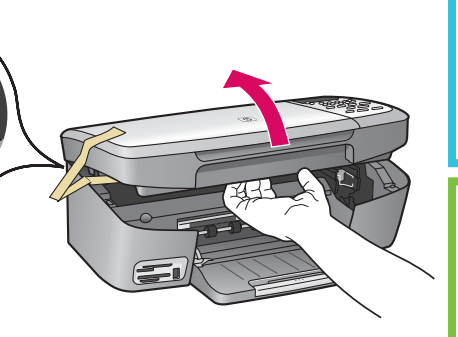

Soulevez la porte d'accès et retirez le ruban adhésif à l'intérieur du côté gauche du périphérique.

Open de toegangsklep en verwijder de tape aan de linker binnenzijde van het apparaat.

# **Repérez les composants**

## Onderdelen controleren

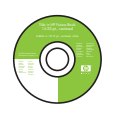

CD-ROM pour Windows

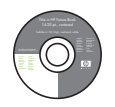

Windows-cd

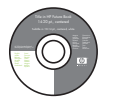

CD-ROM pour Macintosh Macintosh-cd

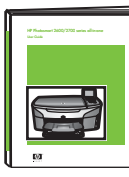

Guide de l'utilisateur

> Gebruikershandleiding

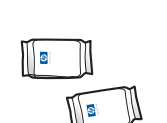

Cartouches d'impression Inktpatronen

Adaptateur

d'alimentation

et cordon

Netsnoer

en -adapter

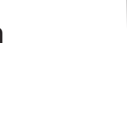

 $(\mathbf{Q})$ 

Cache du panneau de configuration (peut être installé)

Overlay voor bedieningspaneel (kan al bevestigd zijn)

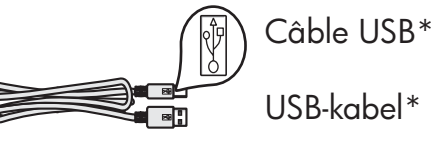

\* Acheté séparément. Le contenu du coffret peut varier.

\* Moet apart worden aangeschaft. De inhoud kan per doos verschillend zijn.

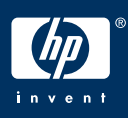

Guide de l'utilisateur de l'appareil tout-en-un HP PSC 2350 series

Installatiehandleiding van de HP PSC 2350 series all-in-one

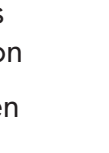

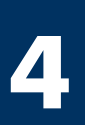

## Installez le cache du panneau de configuration (si nécessaire)

#### Overlay van het bedieningspaneel bevestigen (indien nodig)

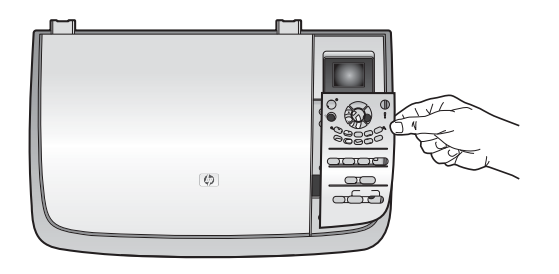

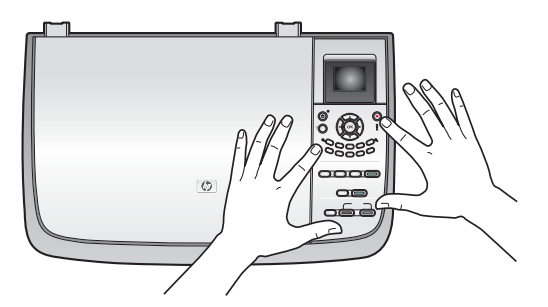

- **a** Positionnez le cache du panneau de configuration au-dessus du périphérique.
- **b** Appuyez fermement sur tous les bords du cache pour le fixer en place.
- **a** Plaats de overlay van het bedieningspaneel op het apparaat.
- **b** Druk de hoeken van de overlay goed aan.

Le cache du panneau de configuration doit être fixé pour que l'appareil HP tout-en-un fonctionne ! Zonder overlay van het bedieningspaneel werkt de HP all-in-one niet!

# 5

#### Soulevez l'écran graphique couleur

## Trek de kleurendisplay omhoog

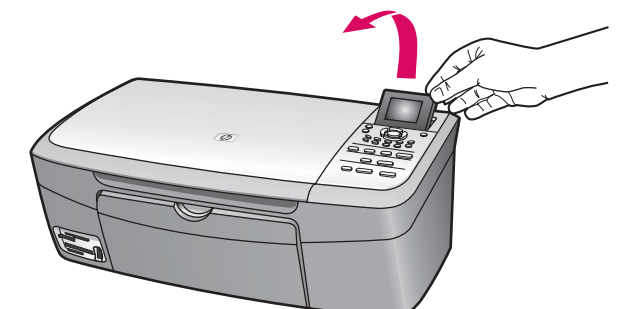

Soulevez l'écran graphique couleur.

Trek de kleurendisplay omhoog.

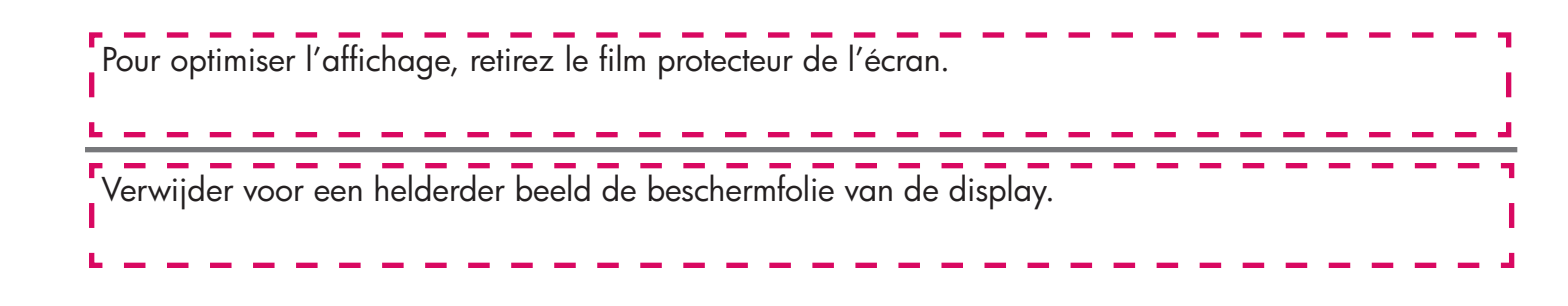

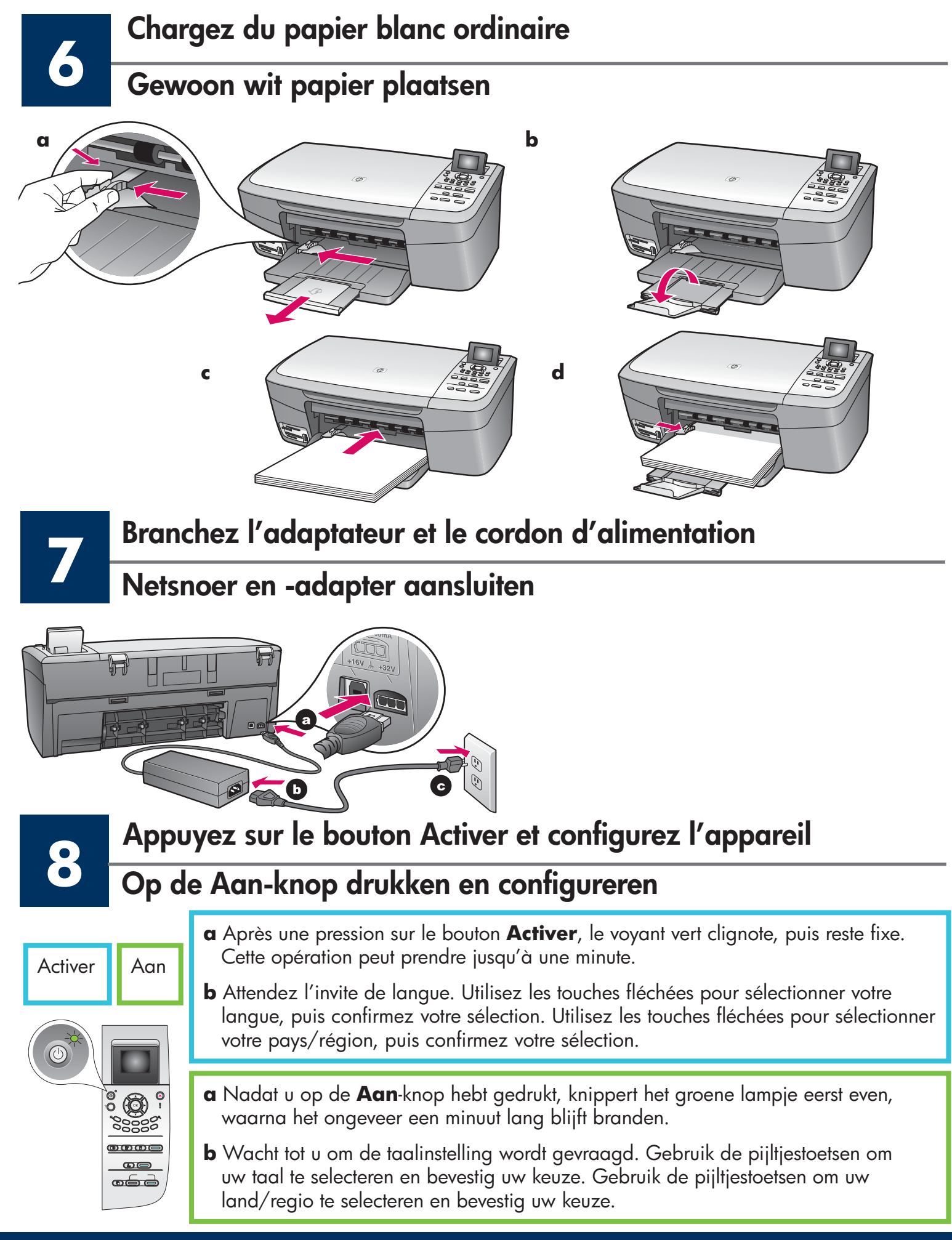

## Ouvrez la porte d'accès

## Toegangsklep openen

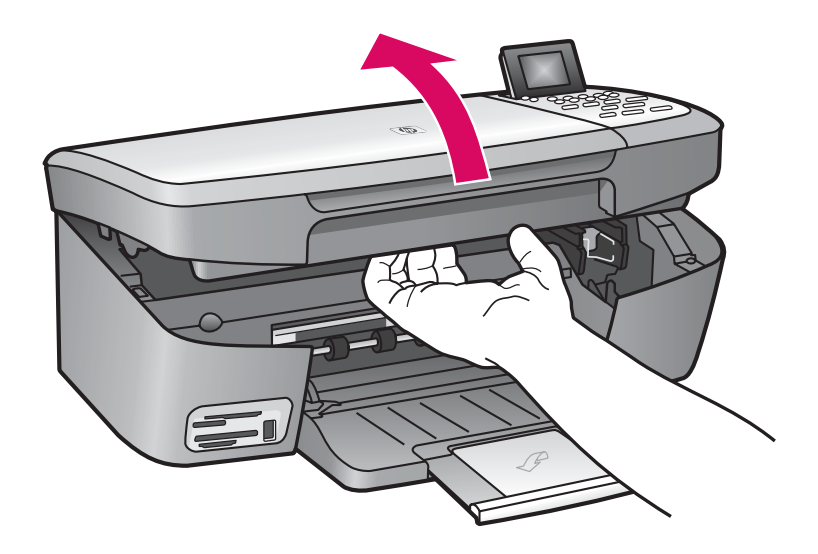

Soulevez la porte d'accès jusqu'à ce qu'elle se bloque.

Til de toegangsklep op totdat deze niet verder kan.

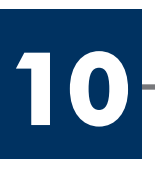

# Retirez le ruban adhésif des deux cartouches

## Verwijder de tape van beide inktpatronen

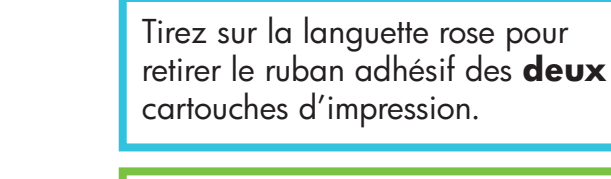

Trek aan het roze lipje om de tape van **beide** inktpatronen te verwijderen.

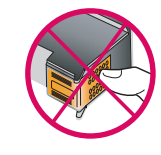

н

Ne touchez pas les contacts en cuivre et ne replacez pas le ruban adhésif sur les cartouches.

Raak de koperkleurige contactpunten niet aan en bevestig de tape niet opnieuw op de patronen.

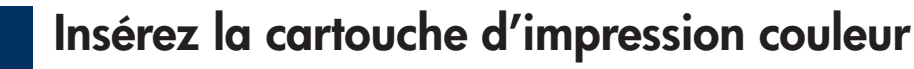

#### Driekleurenpatroon plaatsen

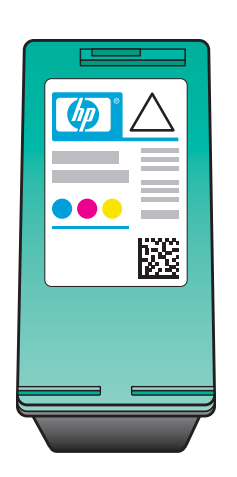

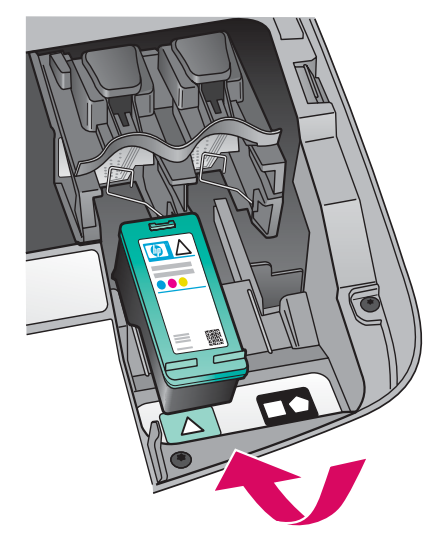

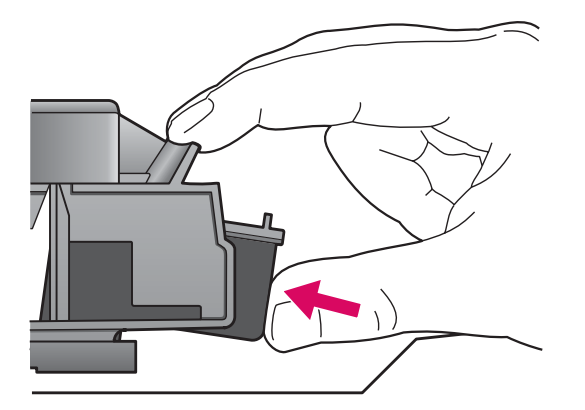

Le périphérique doit être **activé** avant de pouvoir insérer les cartouches d'impression.

- **a** Tenez la cartouche d'impression **couleur**, logo HP vers le haut.
- **b** Placez la cartouche d'impression **couleur** en face de l'emplacement **gauche**.
- **c** Appuyez fermement sur la cartouche jusqu'à ce qu'elle s'enclenche en place.

Het apparaat moet **aan** staan voordat u de inktpatronen kunt plaatsen.

- **a** Houd de **driekleurenpatroon** met het HP-label naar boven.
- **b** Plaats de **driekleurenpatroon** in de **linker** sleuf.
- **c** Druk de patroon goed aan totdat deze op zijn plaats klikt.

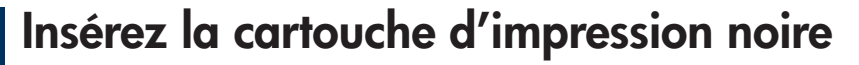

# Zwarte-inktpatroon plaatsen

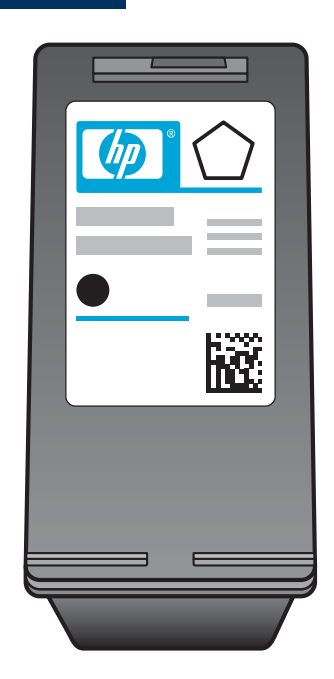

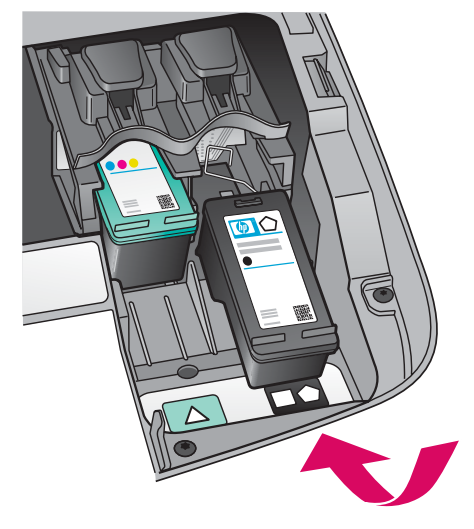

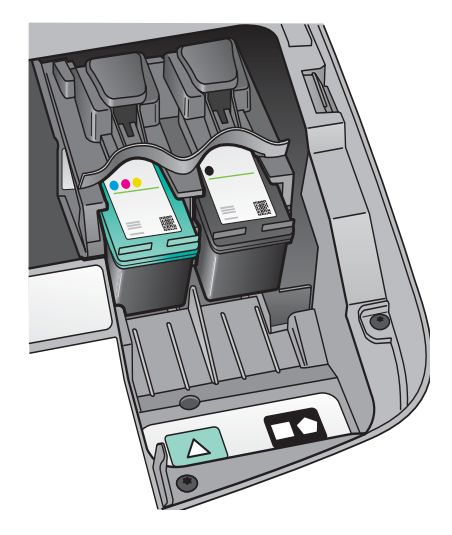

- **a** Tenez la cartouche d'impression **noire**, logo HP vers le haut.
- **b** Placez la cartouche d'impression **noire** en face de l'emplacement **droit**.
- Appuyez fermement sur la cartouche jusqu'à ce qu'elle s'enclenche en place.
- **d** Fermez la porte d'accès.

- **a** Houd de **zwarte**-inktpatroon met het HP-label naar boven.
- **b** Plaats de **zwarte**-inktpatroon in de **rechter** sleuf.
- **c** Druk de patroon goed aan totdat deze op zijn plaats klikt.
- **d** Sluit de toegangsklep.

#### Inktpatronen uitlijnen

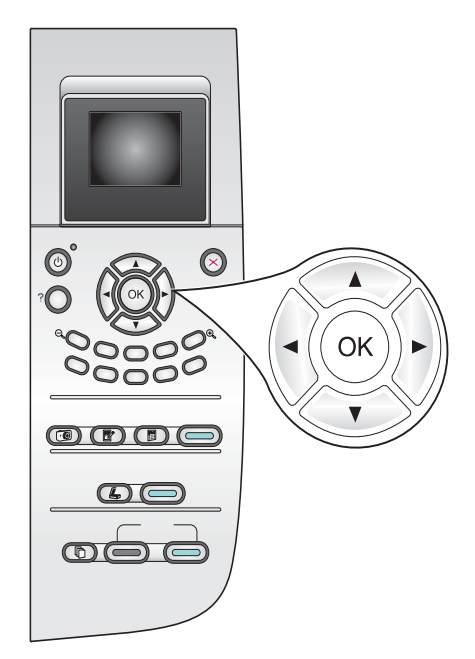

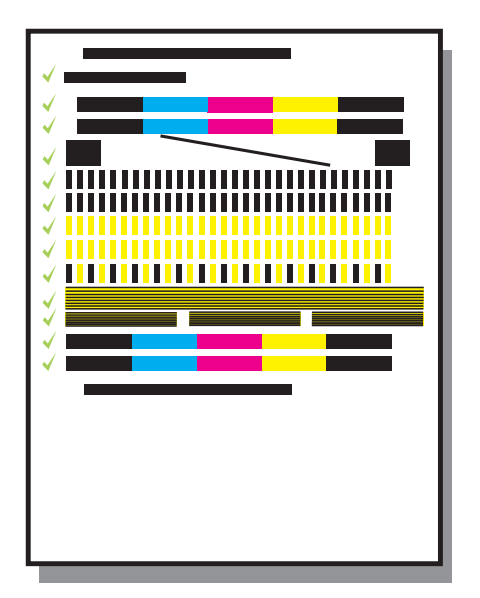

**a** Appuyez sur **OK** à chaque invite du panneau de configuration pour démarrer l'alignement des cartouches d'impression.

L'alignement peut prendre quelques minutes.

b Une fois la page imprimée, l'alignement est terminé. Examinez l'état sur l'écran graphique couleur, puis appuyez sur
OK. En cas d'échec, reportez-vous à la rubrique Dépannage dans la dernière section.

Recyclez la page d'alignement ou jetez-la.

**a** Druk op **OK** bij elke vraag op het bedieningspaneel om het uitlijnen van de inktpatronen te starten.

Het uitlijnen kan enige minuten duren.

b Als de pagina is afgedrukt is het uitlijnen voltooid. Controleer de status in de kleurendisplay en druk op OK. Raadpleeg
Problemen oplossen in het laatste deel indien het uitlijnen is mislukt.

Gooi de uitlijnpagina weg of gebruik deze opnieuw.

Si vous ne connectez pas l'appareil à un ordinateur, reportez-vous au Guide de l'utilisateur pour toute instruction de démarrage.

Raadpleeg de gebruikershandleiding voor meer informatie als u het apparaat niet op een computer aansluit.

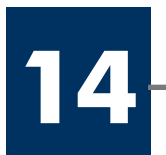

#### De computer inschakelen

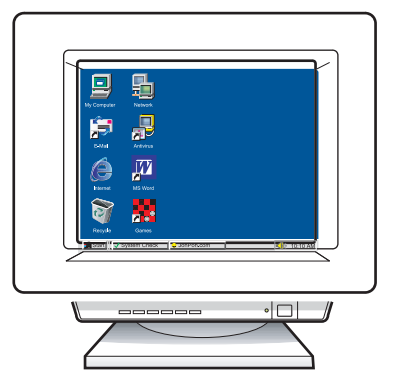

- **a** Allumez l'ordinateur, connectez-vous si nécessaire et attendez que le bureau s'affiche.
- **b** Fermez tous les programmes.
- **a** Schakel uw computer in, log indien nodig in en wacht tot het bureaublad verschijnt.
- **b** Sluit alle geopende programma's.

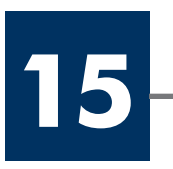

# Introduisez le CD-ROM approprié

# De juiste cd plaatsen

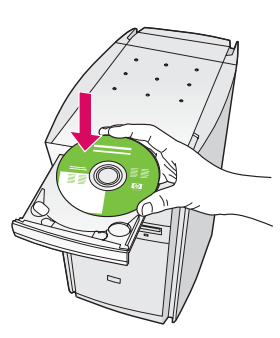

#### **Utilisateurs Windows :**

- **a** Introduisez le CD-ROM du logiciel HP tout-en-un pour **Windows**.
- **b** Suivez les instructions qui s'affichent à l'écran.

#### Windows-gebruikers:

- **a** Plaats de HP all-in-one **Windows**-cd.
- **b** Volg de instructies op het scherm.

Si l'écran de démarrage ne s'affiche pas, cliquez deux fois sur l'icône **Poste de travail**, sur l'icône du **CD-ROM**, puis sur le fichier **setup.exe**.

Als het opstartscherm niet verschijnt, dubbelklikt u op **Deze computer**, op het pictogram **CD-ROM** en vervolgens op **setup.exe**.

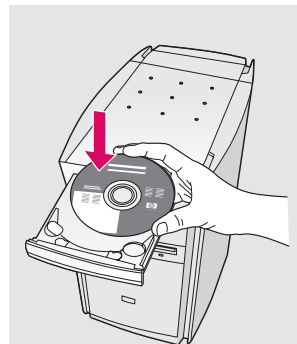

#### Utilisateurs Macintosh :

Introduisez le CD-ROM du logiciel HP tout-en-un pour **Macintosh**. Passez à l'étape suivante avant d'installer le logiciel.

#### Macintoshgebruikers:

Plaats de HP all-in-one **Macintosh**-cd. Voer de volgende stap uit voordat u software installeert.

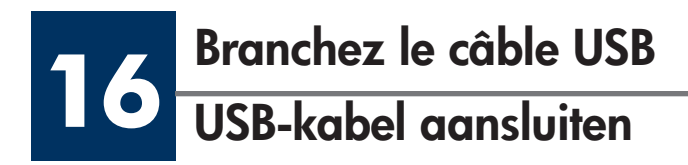

#### **Utilisateurs Windows :**

Vous pouvez avoir à attendre plusieurs minutes avant que l'invite de connexion du câble USB ne s'affiche à l'écran. Une fois l'invite affichée, raccordez le câble USB au port situé à l'arrière de l'appareil HP tout-en-un, puis à **tout port USB** de l'ordinateur.

#### Windows-gebruikers:

Het kan enige minuten duren voordat u wordt gevraagd om de USB-kabel aan te sluiten. Zodra u daarom wordt gevraagd, sluit u de USB-kabel aan op de poort aan de achterzijde van de HP all-inone en op een **willekeurige USB-poort** in uw computer.

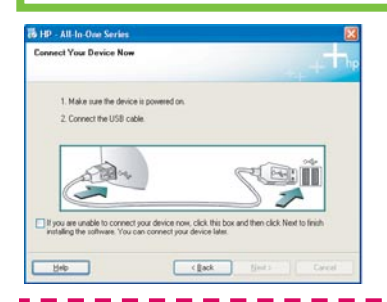

Si cet écran ne s'affiche pas, reportez-vous à la rubrique **Dépannage** dans la dernière section.

Raadpleeg **Problemen oplossen** in het laatste deel wanneer dit scherm niet verschijnt.

#### **Utilisateurs Macintosh :**

Connectez le câble USB au port situé à l'arrière de l'appareil HP tout-en-un, puis à **tout port USB** de l'ordinateur.

#### **Macintosh-gebruikers:**

Sluit de USB-kabel aan op de poort aan de achterzijde van de HP all-in-one en op een **willekeurige USB-poort** in uw computer.

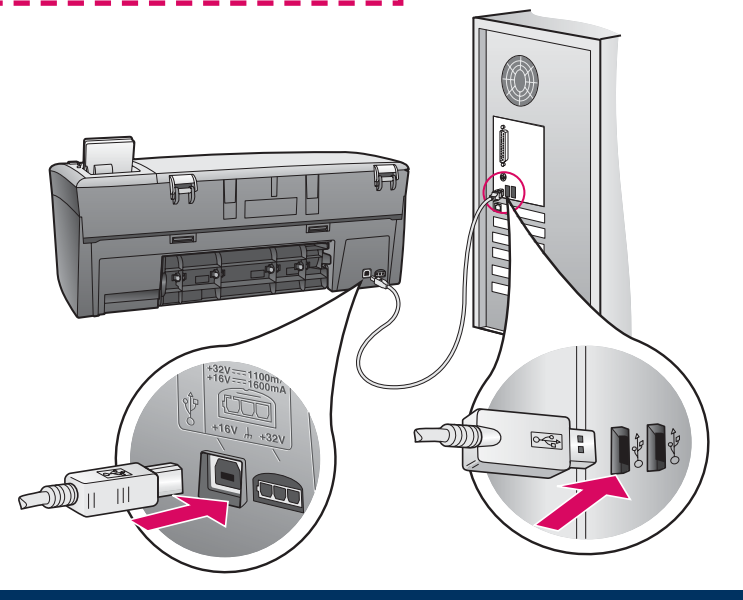

# Poursuivez l'installation du logicielDoorgaan met de software-installatie

#### **Utilisateurs Windows :**

Si cet écran ne s'affiche pas, reportez-vous à la rubrique **Dépannage** dans la dernière section. Suivez les instructions qui s'affichent à l'écran. Renseignez l'écran **Enregistrement**.

#### Windows-gebruikers:

Raadpleeg **Problemen oplossen** in het laatste deel wanneer dit scherm niet verschijnt. Volg de instructies op het scherm. Vul het scherm **Nu aanmelden** in.

# Image: Section of the section of the section of t

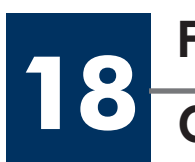

Félicitations ! Gefeliciteerd!

# www.hp.com/support

#### **Utilisateurs Macintosh :**

- a Cliquez deux fois sur l'icône HP All-in-One Installer.
- **b** Veillez à renseigner tous les écrans, y compris celui de l'assistant de configuration.

#### **Macintosh-gebruikers:**

- a Dubbelklik op het HP All-in-One Installer -pictogram.
- **b** Zorg ervoor dat u alle schermen invult, inclusief de Configuratie-assistent.

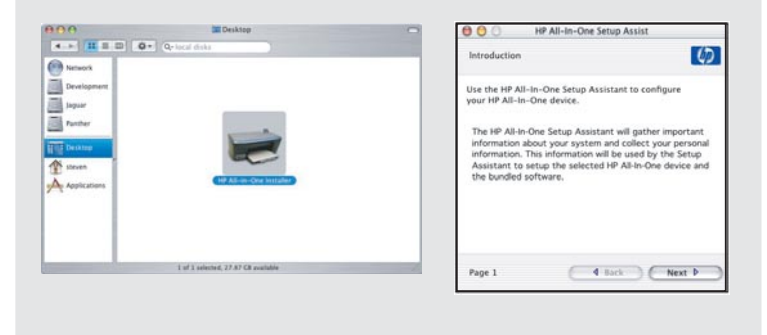

Lorsque l'écran **Félicitations !** s'affiche, vous pouvez commencer à utiliser l'appareil HP tout-en-un.

Reportez-vous au Guide de l'utilisateur ou à l'aide en ligne pour commencer.

Wanneer u het scherm **Gefeliciteerd!** ziet, is de HP all-in-one klaar voor gebruik.

Raadpleeg de gebruikershandleiding of de Help op het scherm om te beginnen.

# Dépannage

|                                                                                                    | Problème : | Un message <b>Bourrage chario</b> t s'affiche.                                                                                                    |
|----------------------------------------------------------------------------------------------------|------------|----------------------------------------------------------------------------------------------------|
|                                                                                                    | Action :   | Ouvrez la porte d'accès. Retirez le ruban adhésif situé à l'intérieur.<br>Mettez l'appareil hors tension, puis attendez une minute. Remettez<br>l'appareil sous tension.                                                                                                    |
|                                                                                                    | Problème : | Le message <b>Vérifier cartouche d'encre</b> s'affiche après l'insertion des cartouches d'impression ou l'échec de l'alignement de celles-ci.                                                                                                    |
|                                                                                                    | Action :   | Retirez les cartouches. Vérifiez que vous avez retiré le ruban adhésif<br>des contacts en cuivre. Réintroduisez les cartouches, puis fermez la<br>porte d'accès.                                                                                                    |
| 19 19 * All do Cato Series<br>Canneet Your Device Now<br>1. Mala sus Plu drives in powers on.<br>2. Convect the USB calls.<br>Catoria drives the Call do Call do Call d | Problème : | (Windows uniquement) L'écran vous invitant à brancher le câble USB<br>ne s'est pas affiché.                                                                                                    |
|                                                                                                    | Action :   | Retirez le CD-ROM du logiciel HP tout-en-un pour <b>Windows</b> , puis introduisez-le à nouveau. Reportez-vous à l'étape 15.                                                                                                    |
| Faund New Hardware Wittend Walcome to the Found New Hardware Wittend Hardware Wittend Hardware Wittend Hardware Wittend Hardware Wittend Hardware Case with an installation (D Hardware Case with an installation (D Hardware           | Problème : | (Windows uniquement) L'écran <b>Ajout de nouveau matériel de</b><br><b>Microsoft Windows</b> s'affiche.                                                                                                    |
|                                                                                                    | Action :   | Cliquez sur <b>Annuler</b> . Débranchez le câble USB, puis introduisez le<br>CD-ROM du logiciel HP tout-en-un pour <b>Windows</b> . Reportez-vous<br>aux étapes 15 et 16.                                                                                                    |
| Derice antip has failed to complete.                                                                                                    | Problème : | (Windows uniquement) L'écran La <b>configuration du<br/>périphérique ne s'est pas achevée</b> s'affiche.                                                                                                    |
|                                                                                                    | Action :   | Vérifiez que le cache du panneau de configuration est correctement<br>installé. Débranchez le périphérique, puis rebranchez-le. Vérifiez<br>toutes les connexions. Assurez-vous que le câble USB est connecté à<br>l'ordinateur. Ne branchez pas le câble USB sur un clavier ou sur un<br>concentrateur non doté de sa propre alimentation. Reportez-vous aux<br>étapes 4 et 16. |
| Alert<br>Three are no devices connected or the device which you have<br>connected in not supported by this installer. Heave connect                                                                                                    | Problème : | (Macintosh uniquement) Le logiciel Macintosh ne s'installe pas.                                                                                                    |
| the proper advoce and run the installer                                                                                                    | Action :   | Assurez-vous que le câble USB est connecté à l'ordinateur avant<br>d'installer le logiciel. Ne branchez pas le câble USB sur un clavier ou<br>sur un concentrateur non doté de sa propre alimentation. Reportez-<br>vous à l'étape 16.                                                                                                    |

Pour plus d'informations, reportez-vous au Guide de l'utilisateur. Imprimé sur du papier recyclé. Visitez le site www.hp.com/support pour obtenir une assistance.

# Problemen oplossen

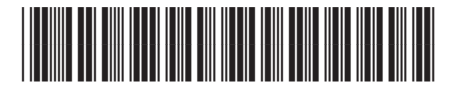

Q5786-90226

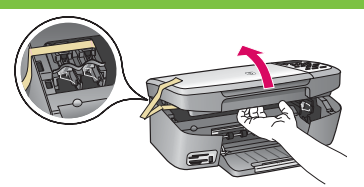

Probleem: Het bericht Wagen vastgelopen verschijnt.

**Oplossing:** Open de toegangsklep. Verwijder de tape aan de binnenzijde. Zet de stroom uit en wacht een minuut. Zet de stroom weer aan.

|                                                                                                    | Probleem:         | Het bericht <b>Controleer inktpatroon</b> verschijnt nadat u de inktpatronen hebt geplaatst of het uitlijnen mislukt.                                                                                                    |
|----------------------------------------------------------------------------------------------------|-------------------|----------------------------------------------------------------------------------------------------|
|                                                                                                    | Oplossing:        | Verwijder de inktpatronen. Controleer of u alle tape van de koperen<br>contactpunten hebt verwijderd. Plaats de inktpatronen opnieuw en<br>sluit de toegangsklep.                                                                                                    |
| A 17 Julio La Consentar      Consent Visa Diverse Nor      Norman Visa Diverse Nor      Norman Visa diverse Norman Visa diverse Norman Visa disa diverse Norman Visa diverse Norman Visa disa disa divers                                                                                                    | Probleem:         | (Alleen Windows) Het scherm heeft niet aangegeven wanneer u de<br>USB-kabel moest aansluiten.                                                                                                    |
|                                                                                                    | Oplossing:        | Verwijder de HP all-in-one <b>Windows</b> -cd en plaats deze opnieuw.<br>Raadpleeg de instructies in stap 15.                                                                                                    |
| Found New Hardware Witzerd<br>Wicknew WuZard<br>Die sosiel Andrawa WuZard<br>Die sosiel Andrawa WuZard<br>Die Sosiel Andrawa WuZard<br>Die Sosiel Andrawa WuZard<br>Die | Probleem:         | (Alleen Windows) Het <b>Microsoft</b> -scherm <b>Hardware toevoegen</b> verschijnt.                                                                                                    |
|                                                                                                    | Oplossing:        | Klik op <b>Annuleren</b> . Verwijder de USB-kabel en plaats de<br>HP all-in-one <b>Windows</b> -cd. Raadpleeg de instructies in stap<br>15 en 16.                                                                                                    |
| Bit IP - All to Charles         IM           Device write her failed to complete.         Image: Charles and the complete.           Out help for ease released to do in to find device write or class. Here to contrast includion.         Image: Charles and the contrast includion.                                                                                                    | Probleem:         | (Alleen Windows) Het scherm <b>Installatie van het apparaat kon</b><br><b>niet worden voltooid</b> verschijnt.                                                                                                    |
| LE Bay Ball Cord                                                                                                    | Oplossing:        | Controleer of de overlay van het bedieningspaneel goed is bevestigd.<br>Koppel het apparaat los en sluit het weer aan. Controleer alle<br>verbindingen. Zorg ervoor dat de USB-kabel op de computer is<br>aangesloten. Sluit de USB-kabel niet aan op een toetsenbord of een<br>hub zonder voeding. Raadpleeg de instructies in stap 4 en 16. |
| AIRT<br>Three are no devices connected on the device which you have<br>connected device and run the installer.                                                                                                    | Probleem:         | (Alleen Macintosh) De Macintosh-software wordt niet geïnstalleerd.                                                                                                    |
|                                                                                                    | <b>Oplossing:</b> | Zorg dat de USB-kabel op de computer is aangesloten voordat u de<br>software installeert. Sluit de USB-kabel niet aan op een toetsenbord of<br>een hub zonder voeding. Raadpleeg de instructies in stap 16.                                                                                                    |

Raadpleeg de gebruikershandleiding voor meer informatie. Gedrukt op gerecycled papier. Ga naar www.hp.com/support voor ondersteuning.

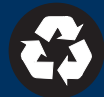